## Sei máa solicitação de diárias solicitação de diárias como fazer?

Escolha o Tipo do Processo:

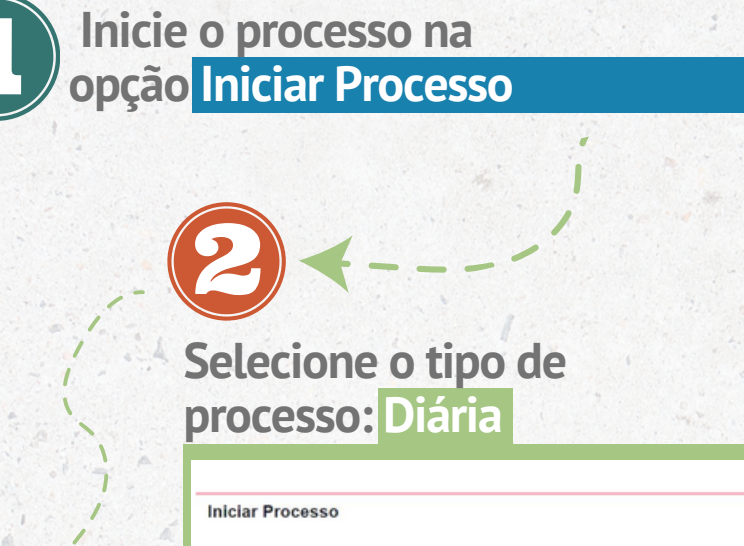

| °¢ | Administração                                                                                                    |
|----|----------------------------------------------------------------------------------------------------|
| ٠  | Arquivamento                                                                                                    |
| 9  | Base de Conhecimento                                                                                             |
|    | Blocos                                                                                                    |
|    | Contatos                                                                                                    |
| =  | Controle de Processos                                                                                            |
| ٠  | Desarquivamento                                                                                                  |
|    | Estatísticas                                                                                                    |
| ×  | Favoritos                                                                                                    |
|    | Grupos                                                                                                    |
|    | Iniciar Processo                                                                                                 |
| Ea | Inspeção Administrativa                                                                                          |
|    | and the second second second second second second second second second second second second second second second |

Preencha as especificações com o nome do evento, datas e local. Selecione o nível de acesso como Restrito e selecione a Hipótese Legal como Informação Pessoal

|                                                    |          |         | Salv  |
|----------------------------------------------------|----------|---------|-------|
| rotocolo                                           |          |         |       |
| Automático                                         |          |         |       |
| 🔿 Informado                                        |          |         |       |
| do Processo:                                       |          |         |       |
| tias                                               |          |         | ~     |
| ecificação:                                        |          |         |       |
| FORME EVENTO, DATA DO EVENTO E LOCAL               |          |         |       |
| sificação por Assuntos:                            |          |         |       |
|                                                    |          |         |       |
| 26.01.03 - Diárias                                 |          |         | · 2 I |
|                                                    |          |         | . **  |
| ressados:                                          |          |         |       |
|                                                    |          |         | 0.0.0 |
|                                                    |          |         | **    |
| an an Tan dasha unidada:                           |          |         |       |
| ervações desta unicade.                            |          |         |       |
|                                                    |          |         | *     |
| ivel de Acesso                                     |          |         |       |
| Siglioso                                           | Restrito | Publice |       |
| Hipótese Legal:                                    |          | 0.111   |       |
| Informação Pessoal (Art. 31 da Lei nº 12.527/2011) |          |         | ~     |

DO MARANHÃO

**Uema** Proplad

UNIVERSIDADE ESTADUAL Pró-Reitoria de Planejamento

e Administração

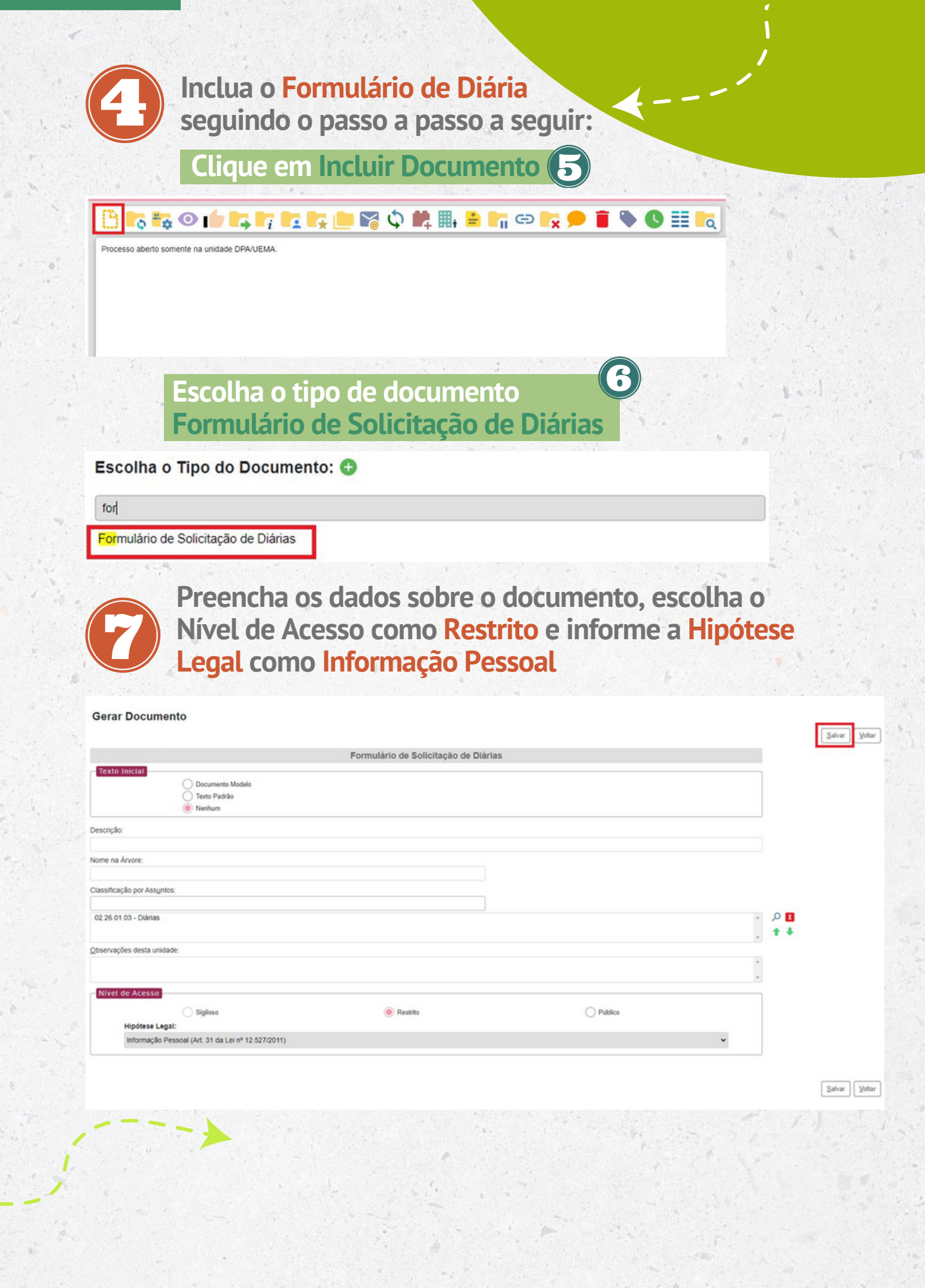

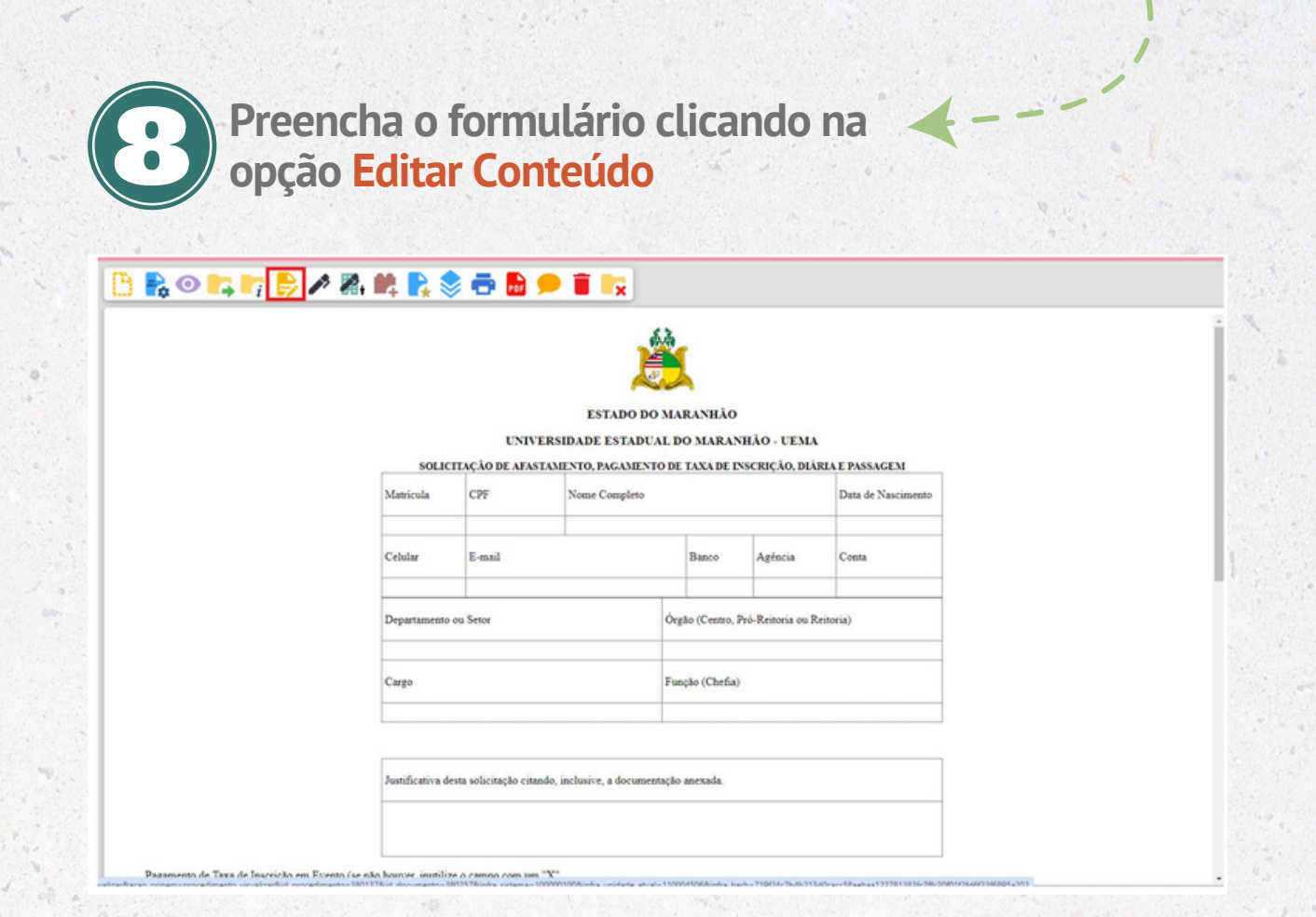

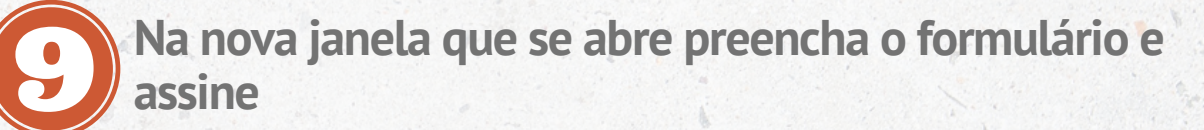

| SEI/GOVMA - 0321021 - Formulário de Solicitação de Dián | ias - Google Chrome              |                                     |                                   |                                            |                             |                                                  | - 0                             |
|---------------------------------------------------------|----------------------------------|-------------------------------------|-----------------------------------|--------------------------------------------|-----------------------------|--------------------------------------------------|---------------------------------|
| sei.ma.gov.br/sei/controlador.php?acao=editor_          | montar&acao_origem=arv           | ore_visualizar&id_pr                | ocedimento=380137&id_docun        | nento=3802578                              | kinfra_sistema=10           | 00001008cinfra_unidade_atual=1100045068cinfra_ha | sh=988d0b3002ad00d8ad3178760b0a |
| 🕞 Código-Fonte 📄 Salvar 🖉 🖊 Assinar 👂 🖕                 | Ø N / <u>S</u> der X             | $x^i = \hat{e}_A = \hat{e}_A = \Xi$ | 🖾 • 🕼 🖉 😹 🙋 🖉                     | ) C 1 (                                    | Ω][≣ ≣   0                  | I 💷 🧾 🏨 🖾 💲 🛛 100 % -                            |                                 |
| AutoTexto Estilo                                        | •                                |                                     |                                   |                                            |                             |                                                  |                                 |
|                                                         |                                  | UNIV                                | ESTADO DO M<br>TERSIDADE ESTADUAL | ARANHÃO<br>DO MARAN                        | HÃO - UEMA                  |                                                  |                                 |
|                                                         | SOLIC                            | CITAÇÃO DE AFA                      | STAMENTO, PAGAMENTO D             | E TAXA DE IN                               | SCRIÇÃO, DIÁ                | RIA E PASSAGEM                                   |                                 |
|                                                         | Matricula                        | CPF                                 | Nome Completo                     |                                            |                             | Data de Nascimento                               |                                 |
|                                                         | Cebular                          | E-mail                              |                                   | Banco                                      | Agéncia                     | Conta                                            |                                 |
| Departamento ou Setor                                   |                                  | ó                                   | rgão (Centro, P                   | ró-Reitoria ou R                           | citoria)                    |                                                  |                                 |
|                                                         | Cargo                            |                                     | F                                 | unção (Chefia)                             |                             |                                                  |                                 |
|                                                         | Cebular<br>Departamento<br>Cargo | E-mail                              | Ó<br>Fi                           | Banco<br>rgão (Centro, P<br>unção (Chefia) | Agência<br>ró-Reitoria ou R | Conta                                            |                                 |

ustificativa desta solicitação citando, inclusive, a documentação anexada.

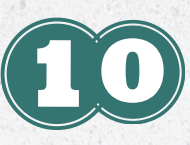

Caso o formulário precise ser assinado por alguém que não esteja lotado na unidade, é necessário disponibilizar o documento em um bloco de assinatura.

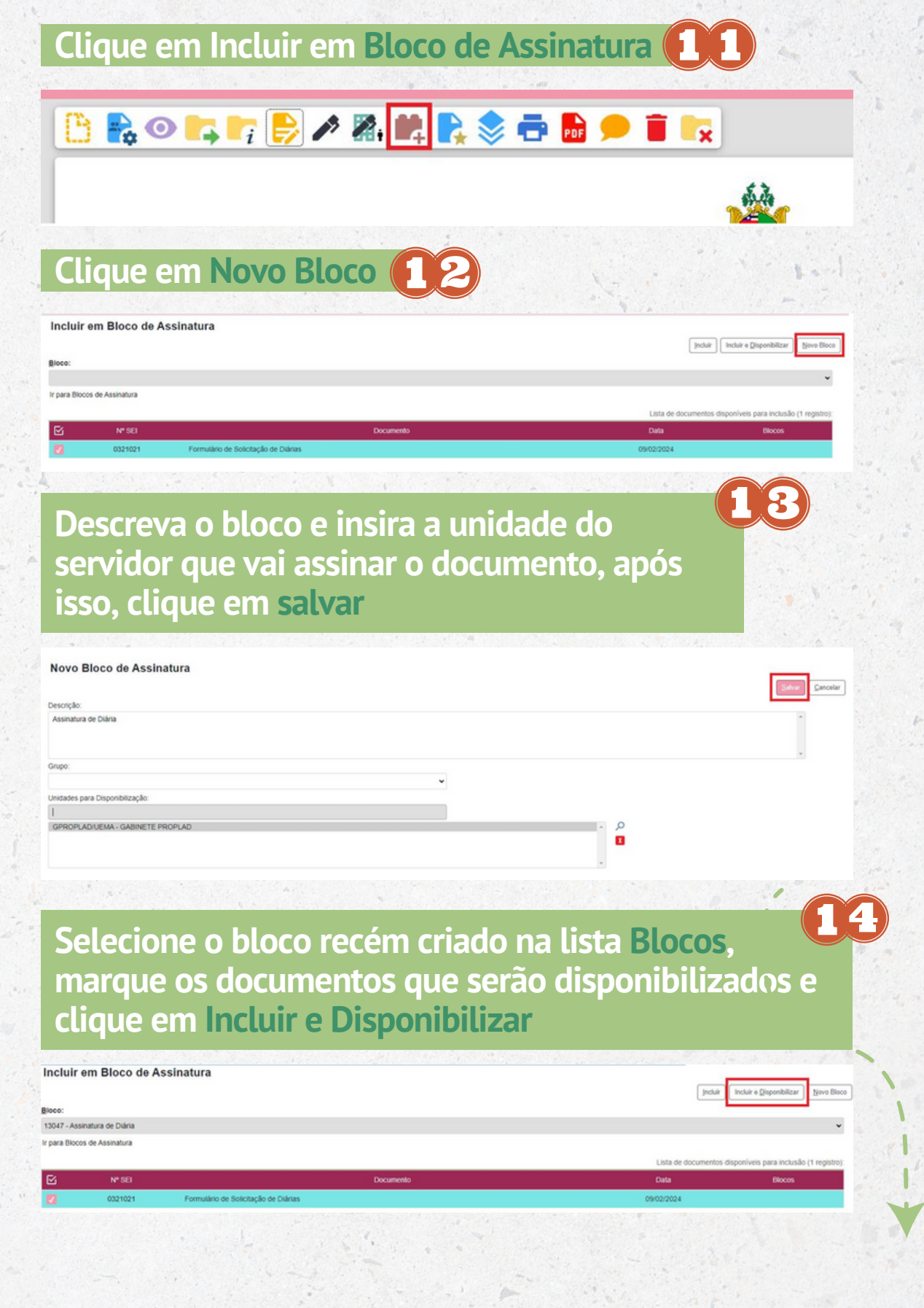

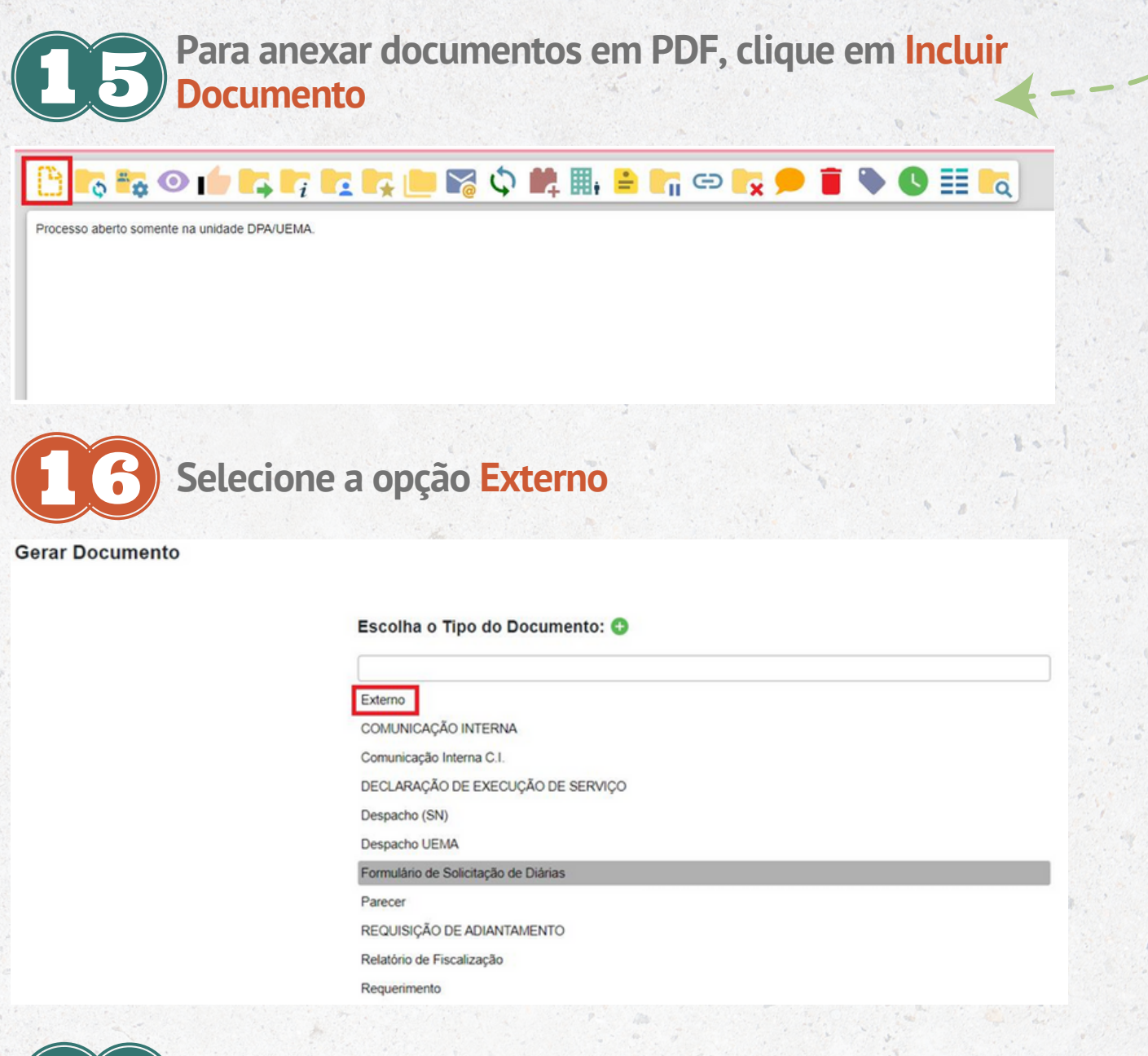

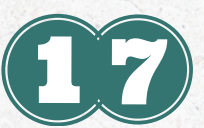

Informe os dados do documento: selecione o tipo de documento na lista, preencha a data, selecione se ele é Nato-digital (recebido de forma digital) ou Digitalizado na Unidade (caso tenha sido recebido fisicamente e escaneado pela unidade), no tipo de conferência, selecione qual o tipo de documento escaneado. Anexe o arquivo clicando em Anexar Arquivo. Escolha o Nível de Acesso como ` – ` Restrito e informe a Hipótese Legal como Informação Pessoal

| o do Docume               | nto:                              |                    | ata do Documento:                  | Salvar Voltar |
|---------------------------|-----------------------------------|--------------------|------------------------------------|---------------|
| mero:                     | Nome na Árvore:                   |                    | 5                                  |               |
| Formato<br>Nato<br>Digita | -digital<br>alizado nesta Unidade |                    |                                    |               |
| metente:                  |                                   |                    |                                    | P             |
| eressados:                |                                   |                    |                                    |               |
|                           |                                   |                    |                                    | ·             |
| ssificação por            | Assyntos:                         |                    |                                    |               |
|                           |                                   |                    |                                    | - A I         |
| servações desi            | ta unidade:                       |                    |                                    | U 1 4         |
|                           |                                   |                    |                                    | й<br>У        |
| Nível de Ace              | Siglioso                          | ◯ Restrito         | O Público                          |               |
| nexar Arquivo             |                                   |                    |                                    |               |
|                           | Para env                          | iar o processo bas | sta clicar em <mark>Envia</mark> r | Processo      |
| •                         |                                   |                    |                                    |               |
| 6                         |                                   | i 💶 🛧 🛄 崎 🗣 📭      |                                    | 🔷 🕓 🎫 🗖       |

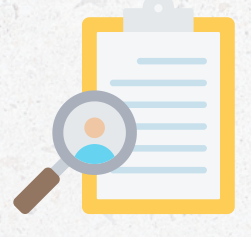

## **Observação importante!**

As assinaturas no formulário devem ser eletrônicas, assinada no SEI ou pelo GOV.BR

Para dúvidas e esclarecimentos:

Marinêz Albuquerque (98) 9 9103-2213

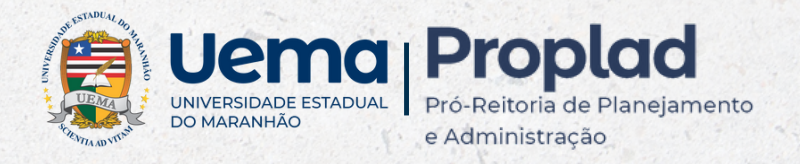